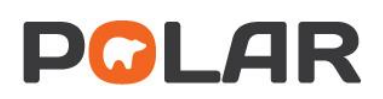

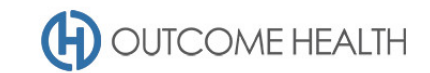

# POLAR Walkthrough – Quality Improvement Measure 9

### Proportion of female patients with an up-to-date cervical screening

Purpose: This walkthrough will demonstrate how to generate a patient list for patients due/eligible for their cervical screening test.

## Patient cohort:

All patients who:

- Are RACGP "active"
- Are female
- Are between the ages of 25 and 74 (inclusive)
- Have *not* had a hysterectomy
- Are not excluded from recalls
- Have *not* had a HPV test done in the past 5 years
- Have not had a Pap smear in the past 2 years

## **POLAR Report**

**Clinic Summary** 

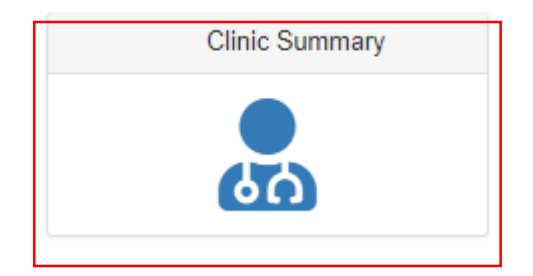

#### 1. RACGP active patient filter

1.1. Use the **PATIENT** filters, and select *Active* from the **RACGP ACTIVE** filter list. Remember to select the tick to confirm your selections.

| Patient                    | • |
|----------------------------|---|
| Patient Status             |   |
| RACGP Active               |   |
| Most S Co 🗙 🗸              |   |
| Patien Q Search in listbox |   |
| Age Ba                     |   |
| Gende                      |   |

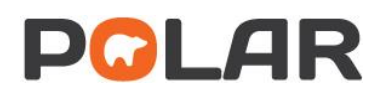

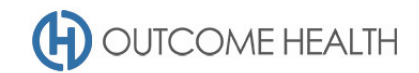

#### 2. Navigate to the Cervical Screening page Under the CLINICAL menu, select CERVICAL SCREENING

| Reports              | Dashboard          | Patients <del>-</del> | Clinical <del>-</del>                                               | MBS-                   | Practice <del>-</del> | He |
|----------------------|--------------------|-----------------------|---------------------------------------------------------------------|------------------------|-----------------------|----|
|                      |                    |                       | Diagnosis<br>Prescription<br>Pathology<br>Radiology<br>Cervical Sci | ns<br>reening <b>β</b> | ~                     |    |
| <b>36,7</b><br>PATIE | <b>'30</b><br>Ints |                       | Diabetes Q<br>Immunisati<br>Patient Me<br>Trends                    | l<br>on<br>trics       | 5,137<br>E PATIEN     | TS |

## 3. Select the eligible patients

Click on the Cervical Screening Test Eligibility bar and click on the GREEN tick to confirm selection

| Click to sele        | ect pat |                                           |                       |                                                                        |                                            |                       |                                                                                                    |
|----------------------|---------|-------------------------------------------|-----------------------|------------------------------------------------------------------------|--------------------------------------------|-----------------------|----------------------------------------------------------------------------------------------------|
| Double click to view | list    | Patients eligible for Cervic              | al Screening Test     | or Self-Collection                                                     |                                            |                       |                                                                                                    |
| Patient court        | inc.    | Cervical Screening Tes                    | it Eligibility        |                                                                        | Cervical Screening Self Collecti           | on Test Eligibility   |                                                                                                    |
| 1 2024               | .208    | Patient Status                            | Active                | Click to select patients due for Cervical Screening Test               | Patient Status                             | Active                | eligible for Self Collection                                                                                                    |
| 4,200                | d)vw    | Gender                                    | Female                | 1                                                                      | Gender                                     | Female                |                                                                                                    |
|                      |         | Age Group                                 | 25 to 74 (inclsuive)  | Please note: Patients with an abnormal pap test/cervical screening     | Age Group                                  | 30 to 74 (incluive)   |                                                                                                    |
| FILTERS              |         | Hysterectomy                              | No                    | tests and five year cycle for cervical screening tests but will not be | Hysterectomy                               | No                    | Please note: Patients with an abnormal pap testicervical screening<br>test result may require refesting prior to the two year cycle for pap |
|                      |         | Excluded from Recalls (Cervical Screening | j) No                 | picked up in this selector                                             | Excluded from Recalls (Cervical Screening) | No                    | tests and five year cycle for cervical screening tests but will not be                                                                      |
| ent                  | •       | Latest Cervical Screening Test            | >=5 Years AND         |                                                                        | Latest Cervical Screening Test             | >=7 Years AND         | picked up in this selector                                                                                                    |
|                      |         | Latest Pap Smear Test                     | >=2 Years OR          |                                                                        | Latest Pap Smear Test                      | >=4 Years OR          |                                                                                                    |
| vity                 | •       |                                           | No Recorded Test Ever |                                                                        |                                            | No Recorded Test Ever |                                                                                                    |
|                      |         | Testing Overview                          |                       |                                                                        |                                            |                       |                                                                                                    |
| /ider                | •       |                                           |                       |                                                                        |                                            |                       |                                                                                                    |
|                      |         | LAST TEST PERFORMED                       |                       |                                                                        | COUNT OF TESTS DRILLDOWN                   |                       |                                                                                                    |
| nosis                | •       |                                           |                       |                                                                        |                                            |                       |                                                                                                    |
|                      |         | 1,000                                     |                       |                                                                        | 300                                        |                       | ~                                                                                                    |
| lications            |         |                                           |                       |                                                                        |                                            |                       |                                                                                                    |
| lications            |         | 507                                       |                       |                                                                        | 200                                        |                       | $\sim$                                                                                                    |
| 20 C                 |         | 500 342                                   |                       |                                                                        |                                            | -                     |                                                                                                    |
| lotogy               |         |                                           |                       |                                                                        |                                            |                       |                                                                                                    |
|                      |         | 119                                       |                       |                                                                        | 188                                        |                       |                                                                                                    |
| iology               |         | 9                                         |                       |                                                                        |                                            |                       |                                                                                                    |
|                      |         | IDAY DAY STRAT                            |                       |                                                                        |                                            |                       |                                                                                                    |
| iunisation           | •       | 2 TEAC ATEAC OR                           |                       |                                                                        | 2009 2010                                  | 2011 2012             | 2013 2014 2015 2016 2017                                                                                                    |
|                      |         |                                           |                       |                                                                        |                                            |                       |                                                                                                    |
| rice                 | •       | Positive Test Results                     |                       |                                                                        |                                            |                       |                                                                                                    |

#### 4. Viewing the patient list

4.1. Double click the Patient Count to view the patient list

| Facilitie obuilte |    | Cervical Screening Test Eligibility        |                                                                                                    | Other in-solution attention to the Constant Conversion Text                                         | Cervical Screening Self Collec                | tion Test Eligibility                                                                                                    |                                                                  |
|-------------------|----|--------------------------------------------|----------------------------------------------------------------------------------------------------|----------------------------------------------------------------------------------------------------|-----------------------------------------------|----------------------------------------------------------------------------------------------------|------------------------------------------------------------------|
| 1 2084.2          | 08 | Patient Status                             | Active                                                                                                    | Citck to select patients due for Cervical Screening rest                                            | Patient Status                                | Active                                                                                                    | eligible for Self Collection                                     |
| 4,200 Active      |    | Gender                                     | Female                                                                                                    |                                                                                                    | Gender                                        | Female                                                                                                    |                                                                  |
| - A               |    | Age Group                                  | 25 to 74 (incluive)                                                                                                    | Please note: Patients with an abnormal pap test/cervical screening                                  | Age Group                                     | 30 to 74 (incluive)                                                                                                    |                                                                  |
| FILTERS           |    | Hysterectomy                               | No                                                                                                    | test result may require releating prior to the two year cycle for pap                               | Hysterectomy                                  | No                                                                                                    | Please note: Patients with an abnormal pap test/cervical screeni |
|                   |    | Excluded from Recalls (Cervical Screening) | No rests and the year cycle for cervical scheening tests but will not be<br>picked up in this selector<br>>=2 Years OR | tests and the year cycle tor cervical screening tests but will not be<br>picked up in this selector | Excluded from Recalls (Cervical Screening) No | test result may require retesting prior to the two year cycle for pa<br>tests and five year cycle for carried screening tests but will not a |                                                                  |
| int               | •  | Latest Cervical Screening Test             |                                                                                                    |                                                                                                    | Latest Cervical Screening Test                | >=7 Years AND                                                                                                    | picked up in this selector                                       |
|                   |    | Latest Pap Smear Test                      |                                                                                                    |                                                                                                    | Latest Pap Smear Test                         | >=4 Years OR                                                                                                    |                                                                  |
| vity              | *  |                                            | No Recorded Test Ever                                                                                                  |                                                                                                    |                                               | No Recorded Test Ever                                                                                                    |                                                                  |
|                   |    | Testing Overview                           |                                                                                                    |                                                                                                    |                                               |                                                                                                    |                                                                  |
| ider              | •  |                                            |                                                                                                    |                                                                                                    |                                               |                                                                                                    |                                                                  |
| nosis             | •  | 1,000                                      |                                                                                                    |                                                                                                    | S00                                           |                                                                                                    |                                                                  |
| ications          | ÷. |                                            |                                                                                                    |                                                                                                    |                                               |                                                                                                    |                                                                  |
| iology            | ×. | 500 342                                    |                                                                                                    |                                                                                                    | 209                                           | -                                                                                                    |                                                                  |
|                   |    | 0                                          |                                                                                                    |                                                                                                    | 188                                           |                                                                                                    |                                                                  |
| iology            |    | 40 40 5                                    |                                                                                                    |                                                                                                    |                                               |                                                                                                    |                                                                  |

4.2. At the top of the patient list, click "Export to Excel" as required.

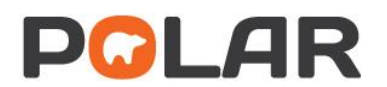

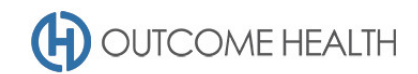

| Export to Excel |         |            |        |  |  |  |  |
|-----------------|---------|------------|--------|--|--|--|--|
| ID 1            | Surname | First Name | Gender |  |  |  |  |
|                 |         |            |        |  |  |  |  |

We hope you find this POLAR walkthrough useful. If you have any queries, please feel free to contact the POLAR support team:

- p. (03)8822 8444
- e. <a href="mailto:support@outcomehealth.org.au">support@outcomehealth.org.au</a>